## Schedule a WebEx Meeting with Alternate Host(s)

A person set as an alternate host is able to start the meeting without the presence of the person who scheduled that meeting

| 1. When scheduling the meeting find<br>the Attendees field and choose "Use<br>address book"                                                                                                    | Attendees: <separate a="" addresses="" comma="" email="" or="" semicolon="" with=""></separate>                                                                                                    |
|----------------------------------------------------------------------------------------------------|----------------------------------------------------------------------------------------------------|
| 2. In the window that pops up,<br>manually search for the person(s) to<br>serve as the alternate host(s).                                                                                                    | Search: edwardee                                                                                                    |
| 3. Based on the search, names will<br>populate the left hand column of the<br>window. Choose the correct name of<br>the person(s) to be the alternate<br>host(s).                                                                                                    | Company Address Book (1)<br>Gretchen E. Edwards                                                                                                    |
| 4. Once the correct name is selected<br>on the left click the "Alternate Host>"<br>button in the center of the window.                                                                                                    | Alternate Host>                                                                                                    |
| 5. The person selected will then be<br>shown on the right under the<br>heading "Alternate Host (#)"                                                                                                    | Gretchen E. Edwards                                                                                                    |
| 6. When finished assigning alternate<br>hosts, click on the "ok" button. The<br>selected person(s) will be shown in<br>the Attendees field with host after<br>their name in parenthesis.                                                                                                    | Attendees: edwardee@wfu.edu(host)                                                                                                    |
| <ul> <li>7. The alternate host will receive an email with the meeting number, password, and host key. The alternate host can then start the meeting either by (1) typing in the meeting number at webex.wfu.edu, (2) logging in to webex.wfu.edu, or (3) by using the link provided in the email.</li> </ul> | To IN A MEETING<br>Tyou know the meeting number, join here:<br>JOIN<br>To Uknow the meeting number, join here:<br>JOIN<br>To Industry To Wards Time<br>HOST A MEETING<br>Life Stry To You are an Alternate Host for this meeting. Please click the link below to see more information, or to start the meeting.<br>To In the online meeting (Now from mobile devices!)<br>To In the online meeting (Now from mobile devices!)<br>1. Graphtog://wfu.webex.com/vfu/j.jpp?ED=1449064128.UD=12120701078.PW=NNJUXODV/kMT/k48.RT=MIMxM0%3D%<br>2. If requested, enter your nome and excell addresse:<br>3. If a password is required, enter the meeting password: start<br>4. Click "Join". |

\*NOTE: If adding an alternate host to an already scheduled meeting, the alternative host will be sent an email with a new URL for the meeting. The alternate host MUST use this new URL in order to have host privileges for the meeting. Anyone outside WFU cannot be made an alternate host because an alternate host much have an account in the WFU system.